### 手順(1)外国語選択

経営学部では入学後の外国語クラス編成のために、入学前に外国語選択を行います。 別冊「履修・外国語選択の手引き」をよく読んで間違いのないよう登録してください。 外国語選択は一旦登録した後は、修正できません。

注)「経営学科・外国人留学生以外」、「経営学科・外国人留学生」、「国際経営学科・外国人留学生以外」、 「国際経営学科・外国人留学生」によって選択箇所が異なります。すべてプルダウンメニューが表示されます が、該当する箇所のみプルダウンメニューの項目が表示されます。

「インターネット入学手続」画面で「経営学部外国語選択」の「登録」リンクをクリックしてください。

(全10件)

|    |    | インターネット手続           | 最終登録日 |
|----|----|---------------------|-------|
| 登録 |    | 個人情報登録・修正           |       |
| 登録 |    | 家族情報登録・修正           |       |
| 登録 |    | 健康情報登録・修正           |       |
| 登録 |    | 誓約書登録               |       |
| 登録 |    | 個人情報の取り扱いに関する同意書登録  |       |
| 登録 |    | 経営学部外国語選択           |       |
| 登録 |    | 経営学部会計キャリアプログラム受講申請 |       |
| 登録 |    | 留学生情報登録・修正          |       |
|    | 作成 | 手続書類送付用宛名ラベル作成      |       |
| 登録 |    | 学生証用写真アップロード        |       |

注意事項をよく読んで重複しないように第1希望から第3希望まですべて選択してください。 選択後、「入力内容確認へ進む」ボタンをクリックしてください。

①経営学科・外国人留学生以外の場合

| [Ritsu-Mateマイページ] > [インターネット入学手続] > [経営学部外国語選択]                                                               |  |  |  |  |  |  |  |  |
|----------------------------------------------------------------------------------------------------|--|--|--|--|--|--|--|--|
| 外国語選択 選択内容確認 完了                                                                                               |  |  |  |  |  |  |  |  |
| 経営学部 外国語選択                                                                                                    |  |  |  |  |  |  |  |  |
| 選択は、履修・外国語選択の手引きをよく読んで、慎重に入力してください。<br>入力完了後は、[入力内容確認へ進む>]ボタンを押してください。<br>初修外国語選択にあたっては、初修外国語紹介ページも参考にしてください。 |  |  |  |  |  |  |  |  |
| 経営学科・外国人留学生以外                                                                                                 |  |  |  |  |  |  |  |  |
| ▼『コース・初修外国語』の組み合わせを第3希望まで選択してください。<br>履修希望者が多数の場合は希望に沿えないことがあります。                                             |  |  |  |  |  |  |  |  |
| 【選択できるコース・初修外国語の種類】<br>『コース』英語コース、2言語コース<br>『初修外国語』ドイツ語、フランス語、中国語、スペイン語、朝鮮語<br>※英語コースを選択した場合は初修外国語の履修はありません。  |  |  |  |  |  |  |  |  |
| コース・初修外国語 第1希望                                                                                                |  |  |  |  |  |  |  |  |
| コース・初修外国語 第2希望                                                                                                |  |  |  |  |  |  |  |  |
| コース・初修外国語 第3希望                                                                                                |  |  |  |  |  |  |  |  |

### 手順(1)外国語選択

#### ②経営学科・外国人留学生の場合

| 経営学科・外国人留学生                                                                                                    |  |  |  |  |  |  |  |  |  |
|----------------------------------------------------------------------------------------------------|--|--|--|--|--|--|--|--|--|
| ▼『コース・初修外国語』の組み合わせを第3希望まで選択してください。<br>履修希望者が多数の場合は希望に沿えないことがあります。                                                                                                    |  |  |  |  |  |  |  |  |  |
| 【選択できるコース・初修外国語の種類】<br>『コース』英語コース、2言語コースA(日本語+英語)、2言語コースB(日本語+初修外国語)<br>『初修外国語』ドイツ語、フランス語、中国語、スペイン語、朝鮮語<br>※英語コースまたは2言語コースA(日本語+英語)を選択した場合は初修外国語の履修はありません。<br>※英語コースを選択した場合は日本語および初修外国語の履修はありません。<br>※2言語コースB(日本語+初修外国語)を選択した場合は、英語の履修はありません。<br>※第一言語(毋語またはそれに相当するレベル)を、初修外国語として選択することはできません。 |  |  |  |  |  |  |  |  |  |
| コース・初修外国語 第1希望                                                                                                    |  |  |  |  |  |  |  |  |  |
| コース・初修外国語 第2希望                                                                                                    |  |  |  |  |  |  |  |  |  |

③国際経営学科・外国人留学生以外の場合

コース・初修外国語 第3希望

| 国際経営学科・外国人留学生以外                                                                                                    |
|----------------------------------------------------------------------------------------------------|
| ▼『コース・初修外国語』の組み合わせを第3希望まで選択してください。<br>履修希望者が多数の場合は希望に沿えないことがあります。                                                                                                    |
| 【違択できるコース・初修外国語の種類】<br>『コース』英語コース、2言語英語重視コース、2言語初修重視コース<br>『初修外国語』ドイツ語、フランス語、中国語、スペイン語、朝鮮語<br>※英語コースを違択した場合は初修外国語の履修はありません。<br>※初修外国語既修者対応プログラムを希望する学生は2言語初修重視コースを違択してください。 |
| コース・初修外国語 第1希望                                                                                                    |
| コース・初修外国語 第2希望                                                                                                    |
| コース・初修外国語第3希望                                                                                                    |
|                                                                                                    |

④国際経営学科・外国人留学生の場合

| 国際経営学科・外国                                                                                                 | 国人留学生                            |   |  |  |  |  |
|----------------------------------------------------------------------------------------------------|----------------------------------|---|--|--|--|--|
| ▼『コース』を第2希望<br>履修希望者が多数の場                                                                                 | まで選択してください。<br>洽は希望に沿えないことがあります。 |   |  |  |  |  |
| 【選択できるコース】<br>英語コース、2 言語英語重視コース(日本語+英語)<br>※国際経営学科・外国人留学生は初修外国語の履修はありません。<br>※英語コースを選択した場合は、日本語の履修はありません。 |                                  |   |  |  |  |  |
| コース 第1希望                                                                                                  |                                  | ~ |  |  |  |  |
| コース 第2希望                                                                                                  |                                  | ~ |  |  |  |  |

### 手順(2)外国語選択確認

選択した外国語が正しく表示されているか確認し、「登録」ボタンをクリックしてください。 「登録」ボタンをクリックした後は修正できません。

①経営学科・外国人留学生以外の場合

| [Ritsu-Mateマイページ] > [インターネット入学手続] > [経営学部外国語選択] |        |    |  |  |  |
|-------------------------------------------------|--------|----|--|--|--|
| 外国語選択                                           | 選択内容確認 | 完了 |  |  |  |
| 経営学部 外国                                         | 国語選択確認 |    |  |  |  |

この画面の次に進むと、これまでの登録内容は一切変更出来ません。 登録内容に誤りがないか、必ず確認をしてください。 ※登録完了後は入力した内容の変更ができなくなります。 登録内容を変更するには、[く前に戻る]ボタンを押してください。

| 経営学科・外国人留学生以外  |             |
|----------------|-------------|
| コース・初修外国語 第1希望 | 英語コース       |
| コース・初修外国語 第2希望 | 2言語コース・英語+  |
| コース・初修外国語 第3希望 | 2 言語コース・英語+ |

#### 経営学科・外国人留学生の場合

| 経営学科・外国人留学生    |                   |
|----------------|-------------------|
| コース・初修外国語 第1希望 | 英語コース             |
| コース・初修外国語 第2希望 | 2 言語コースB・日本語+ドイツ語 |
| コース・初修外国語 第3希望 | 2 言語コースA・日本語+英語   |

#### ③国際経営学科・外国人留学生以外の場合

| 国際経営学科・外国人留学生以 | 外          |        |
|----------------|------------|--------|
| コース・初修外国語 第1希望 | 英語コース      |        |
| コース・初修外国語 第2希望 | 2言語初修重視コース | ・ドイツ語  |
| コース・初修外国語 第3希望 | 2言語初修重視コース | ・フランス語 |

#### ④国際経営学科・外国人留学生の場合

| 国際経営学科・外国人留学生 |             |           |  |  |  |
|---------------|-------------|-----------|--|--|--|
| コース 第1希望      | 英語コース       |           |  |  |  |
| コース 第2希望      | 2 言語英語重視コース | 、(日本語+英語) |  |  |  |

### 手順(3)外国語選択完了

外国語選択の登録が完了しました。

「完了」ボタンをクリックするとメニュー画面に戻ります。

| [Ritsu-Mateマイページ | 7] > [インターネット入学手続] | > [経営学部外国語選択] |
|------------------|--------------------|---------------|
| 外国語選択            | 選択内容確認             | 完了            |
| 経営学部 夕           | 外国語選択完了            |               |

外国語選択が完了いたしました。

完了

「最終登録日」に登録日時が表示されます。

登録後は「登録」リンク表示が消え、修正はできません。「照会」リンクが表示され、参照することは可能です。

インターネット入学手続

「入学手続要項」をよく読んで、入学手続を所定の期日までに確実に行ってください。 納付金の納入、入学手続書類の送付、インターネット入学手続は、必ずそれぞれの入学手続締切日までに行ってください。

(全 10 件)

|    |    |    | インターネット手続           | 最終登録日               |  |  |
|----|----|----|---------------------|---------------------|--|--|
|    | 登録 |    | 個人情報登録・修正           |                     |  |  |
|    | 登録 |    | 家族情報登録・修正           |                     |  |  |
|    | 登録 |    | 健康情報登録・修正           |                     |  |  |
|    | 登録 |    | 誓約書登録               |                     |  |  |
|    | 登録 |    | 個人情報の取り扱いに関する同意書登録  |                     |  |  |
| 照会 |    |    | 経営学部外国語選択           | 2023/03/09 20:51:08 |  |  |
| 照会 |    |    | 経営学部会計キャリアプログラム受講申請 | 2023/03/09 20:09:22 |  |  |
|    | 登録 |    | 留学生情報登録・修正          |                     |  |  |
|    |    | 作成 | 手続書類送付用宛名ラベル作成      |                     |  |  |
|    | 登録 |    | 学生証用写真アップロード        |                     |  |  |